インターネット接続トラブル解決フローチャート

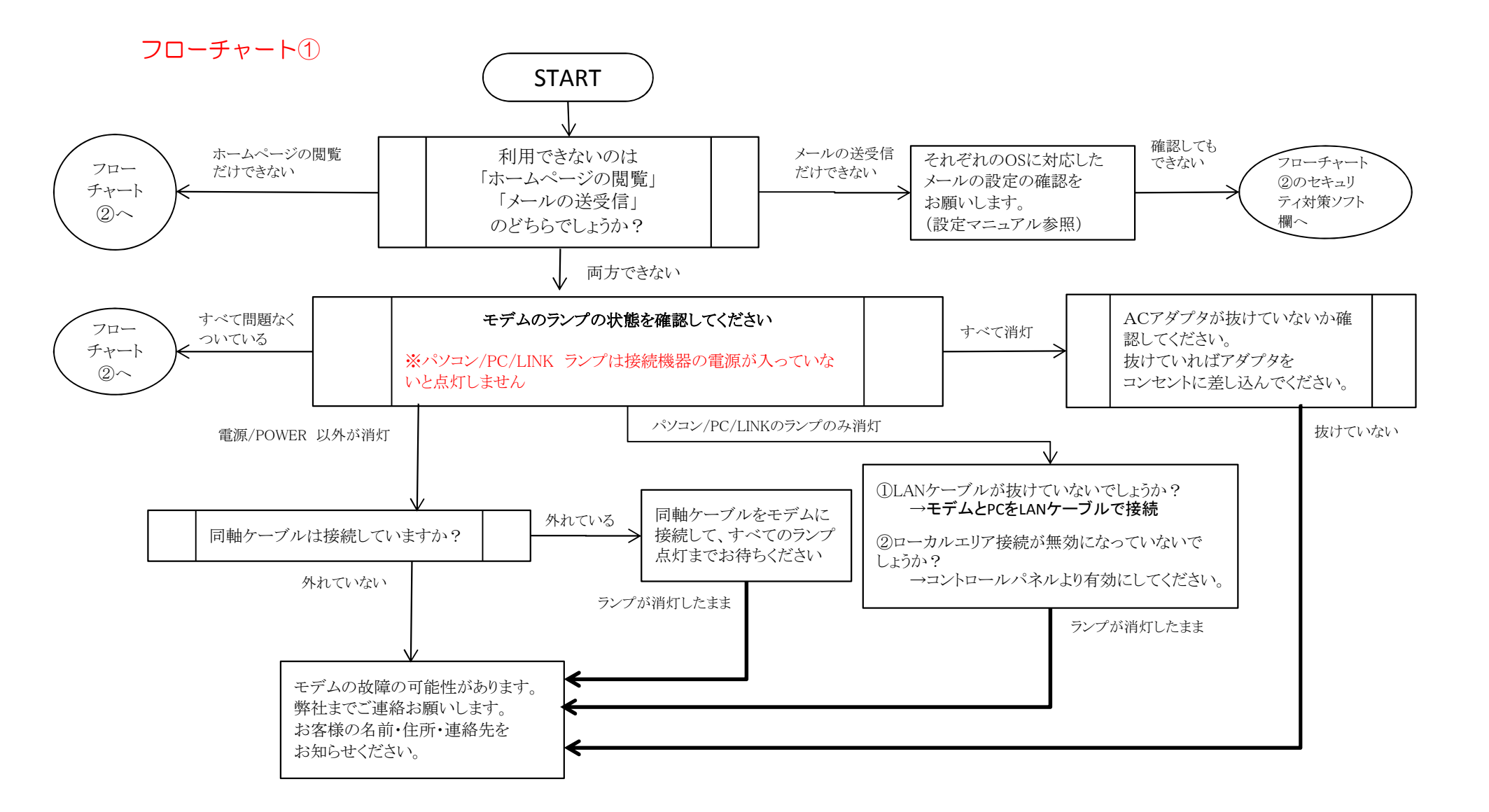

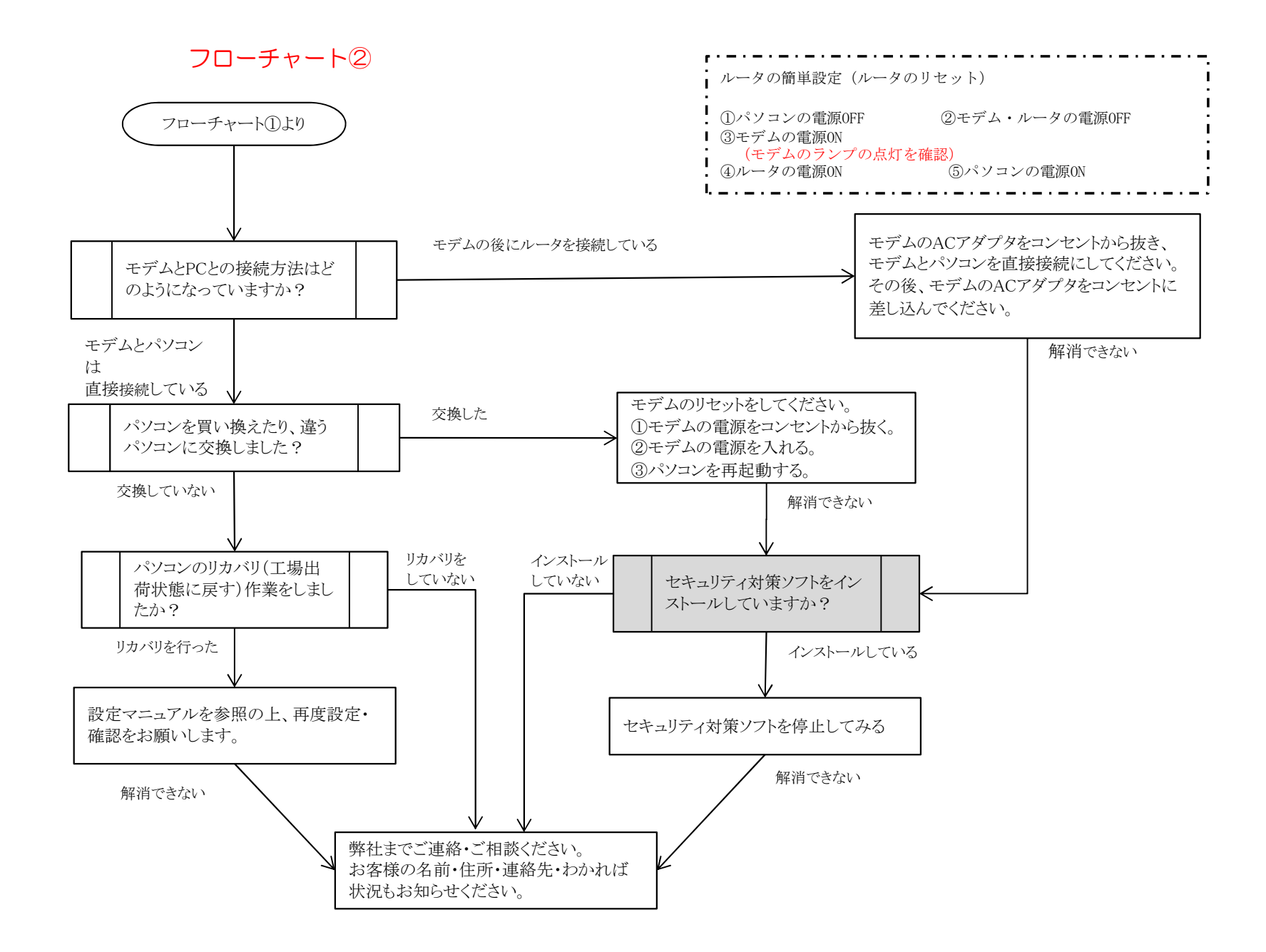